CMS Transparency in Coverage

Machine Readable Files Access Instructions

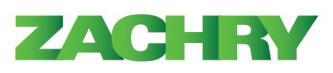

ZACHRY

## Machine-Readable File (MRF) Overview

Under the Transparency in Coverage Final Rule, plans and issuers will disclose pricing information to the public through machine-readable files accessible via a table of contents file. One file requires disclosure of negotiated rates between plans and providers for covered items and services, known as the In-Network File. The second file discloses unique allowed amounts and billed charges for out of network services, known as the Out-of-Network Allowed Amount File. The machine-readable files are posted on a publicly accessible website, free of charge, without requiring personal identifying information or logging into an account. The file is updated monthly. A third file related to pharmacy is indefinitely on hold. The file contents also include coverage options subject to the Texas Health Care Reimbursement Rate Information pursuant to Chapter 38 of the Texas Insurance Code.

A machine-readable file is a digital representation of information in a file that can be imported or read by a computer system for further processing without human intervention, while ensuring no semantic meaning is lost. The machine-readable file exchange uses the JavaScript Object Notation (JSON) file format and leverages CMS schema version 0.10 as defined on the <u>CMS GitHub site</u>.

## Files Available

As described, the In-Network file and the Out-of-Network File is published to the public site available in the Table of Contents file.

- The In-Network File discloses negotiated rates between plans and providers for all covered items and services.
- The Out-of-Network Allowed Amount File discloses unique allowable amounts paid for out-of-network services as well as the associated billed charges during a specified time period.

Both are available via a separate link in the table of contents.

## Instructions to Access Machine-Readable Files Links

To access the machine-readable files, each account has a unique link to a webpage based on the account's Employer Identification Number (EIN). This webpage is publicly available without needing a secured log in code. The process for accessing the In-Network and Out-of-Network (Allowed Amounts) machine-readable files will be the same.

1. To access the machine-readable files, select the URL, <u>https://www.bcbstx.com/asomrf?EIN=261256814</u>. The following screen should appear. Click on the download button towards the bottom right-hand side of the screen to continue.

| Machine Readable Files                                                                                                    |
|----------------------------------------------------------------------------------------------------|
| Last Update: 2022-06-25                                                                                                    |
| The Transparency in Coverage Final Rule and Texas House Bill 2090 require disclosure of the negotiated rates with in-network providers and the historic allowed amounts paid to out-of-network providers, for all health plans available to employers. Files containing this information for the plans covered are published on this page. |
| The files may be large and download times may be significant. Internet speed, browser, and computer hardware may impact your download time/speed.                                                                                                    |
| Depending on your operating system, you may need to download a tool to open. There are various tools available on the internet; some are free and some are at cost.                                                                                                    |
| For more information on machine-readable files, please refer to the Implementation Guide 🗐.                                                                                                    |
| Table of Contents                                                                                                    |
| 2022-06-25_Blue-Cross-and-Blue-Shield-of-Texas_261256814_index                                                                                                    |

2. A pop-up box will come up asking if the user would like to cancel or download. Click on the download button to continue.

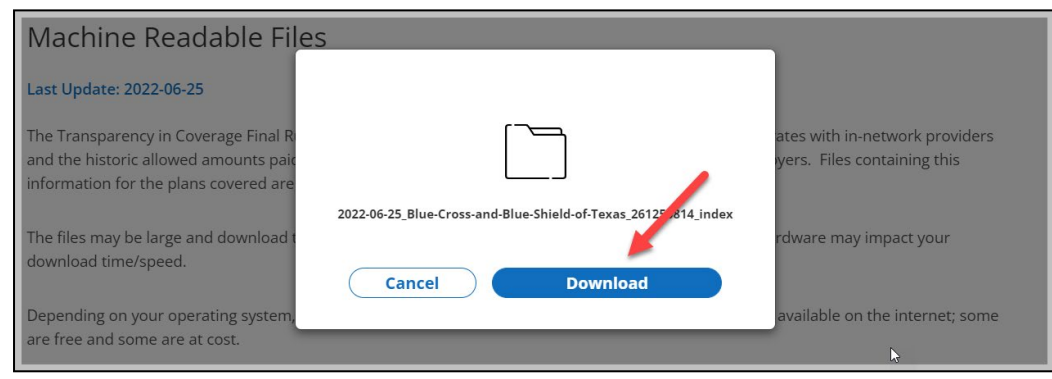

3. After the file is downloaded, you will see the file in the bottom left-hand corner of your screen. Double click to open the file.

|                            | Machine Readable Files                                                                                                    |   |  |  |  |  |  |  |  |
|----------------------------|----------------------------------------------------------------------------------------------------|---|--|--|--|--|--|--|--|
|                            | Last Update: 2022-06-25                                                                                                    |   |  |  |  |  |  |  |  |
|                            | The Transparency in Coverage Final Rule and Texas House Bill 2090 require disclosure of the negotiated rates with in-network providers<br>and the historic allowed amounts paid to out-of-network providers, for all health plans available to employers. Files containing this<br>information for the plans covered are published on this page. |   |  |  |  |  |  |  |  |
|                            | The files may be large and download times may be significant. Internet speed, browser, and computer hardware may impact your download time/speed.                                                                                                    |   |  |  |  |  |  |  |  |
|                            | Depending on your operating system, you may need to download a tool to open. There are various tools available on the internet; some are free and some are at cost.<br>For more information on machine-readable files, please refer to the Implementation Guide 🌒.                                                                               |   |  |  |  |  |  |  |  |
|                            |                                                                                                    |   |  |  |  |  |  |  |  |
|                            | Table of Contents                                                                                                    |   |  |  |  |  |  |  |  |
|                            | 2022-06-25_Blue-Cross-and-Blue-Shield-of-Texas_261256814_index                                                                                                    | ۲ |  |  |  |  |  |  |  |
| Doub                       | le Click                                                                                                    |   |  |  |  |  |  |  |  |
| 2022-06-25_Blue-Crosjson ^ |                                                                                                    |   |  |  |  |  |  |  |  |

(Depending on the application used to open the file, you may need to copy and paste the machine-readable files into your browser. These files are compressed using the .gzip format, which may require a tool to open)

4. After you double click to open the file, another pop-up window will appear asking "How do you want to open this .json file?" Click on "More apps" and scroll until you find "Notepad". Select "Notepad" and then click "OK". *Note: The apps display may look different on your screen. If you are using a macOS or iOS device, the app required to open the json file may be different.* 

| Machine Readable Files                                                                                                    |                                                          |                                                                                                    |   |
|----------------------------------------------------------------------------------------------------|----------------------------------------------------------|----------------------------------------------------------------------------------------------------|---|
| Last Update: 2022-06-25                                                                                                    |                                                          |                                                                                                    |   |
| The Transparency in Coverage Final Rule and Te<br>and the historic allowed amounts paid to out-of-<br>information for the plans covered are published<br>The files may be large and download times may<br>download time/speed. | How do you want to open this .json<br>file?              | negotiated rates with in-network providers<br>ple to employers. Files containing this<br>omputer hardware may impact your |   |
| Depending on your operating system, you may r<br>are free and some are at cost.<br>For more information on machine-readable files                                                                                              | Look for an app in the Microsoft<br>Store<br>More apps ↓ | arious tools available on the internet; some                                                                              |   |
| Table of Contents                                                                                                    | Ç <b>ok</b>                                              |                                                                                                    |   |
| 2022-06-25_Blue-Cross-and-Blue-S                                                                                                    | hield-of-Texas_261256814_index                           |                                                                                                    | ٢ |
|                                                                                                    |                                                          |                                                                                                    |   |

5. The file will contain the Zachry's benefit plans and in-network and out-of-network machine-readable files. Once the file is opened in "NOTEPAD," the table of contents will show as in the sample below:

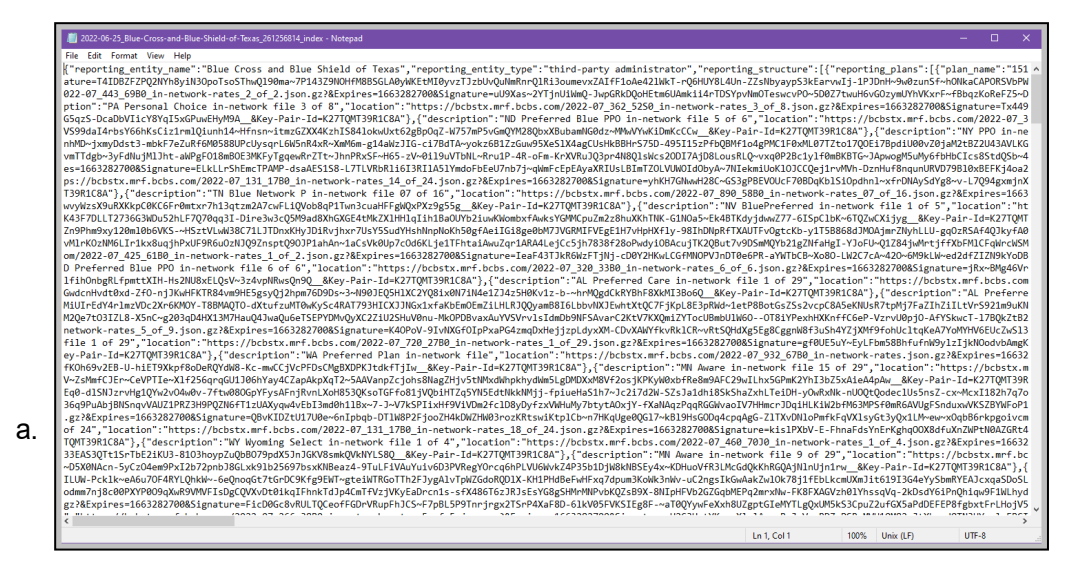

6. At the top left corner select "EDIT." A drop-down box will appear, click "SELECT ALL"

| / <b>[</b> ] 20                      | 022-06-25_BI                                             | ue-Cross                                      | -and-B                                    | lue-Shield                                             |
|--------------------------------------|----------------------------------------------------------|-----------------------------------------------|-------------------------------------------|--------------------------------------------------------|
| File                                 | Edit Form                                                | at View                                       | Help                                      | 5                                                      |
| {"re                                 | Undo                                                     |                                               |                                           | Ctrl+Z                                                 |
| atur                                 | Cut                                                      |                                               |                                           | Ctrl - V                                               |
| 022                                  | Cut                                                      |                                               |                                           | Ctri+X                                                 |
| pt10                                 | Сору                                                     |                                               |                                           | Ctrl+C                                                 |
| 45q2                                 | Paste                                                    |                                               |                                           | Ctrl+V                                                 |
| nhM                                  | Delete                                                   |                                               |                                           | Del                                                    |
| vmT1                                 | Search                                                   | with Bin                                      | a                                         | Ctrl+F                                                 |
| es=1                                 | Eind                                                     | and shi                                       | 9                                         | Challe                                                 |
| ps:/                                 | Find                                                     |                                               |                                           | Cui+F                                                  |
| T39F                                 | Find N                                                   | ext                                           |                                           | F3                                                     |
| wvył                                 | Find P                                                   | evious                                        |                                           | Shift+F3                                               |
| K43F                                 | Replac                                                   | e                                             |                                           | Ctrl+H                                                 |
| Zn9F                                 | Go To.                                                   |                                               |                                           | Ctrl+G                                                 |
| vMlr                                 | Select                                                   |                                               | N                                         | Ctrl+ A                                                |
| Om/₄                                 | Jelect .                                                 |                                               | 3                                         | CuitA                                                  |
| 1fih                                 | UnboxI +n                                                | TTXIH                                         | -нсл                                      |                                                        |
| Gwdc                                 | nHvdt0xd                                                 | Zf0-n                                         | iJKwF                                     | IFKTR84                                                |
| MiUI                                 | rEdY4r1m                                                 | VDc2X                                         | r6KMC                                     | Y-T8BM4                                                |
| M2Qe                                 | 7t03IZL8                                                 | -X5nC~                                        | g203c                                     | D4HX13M                                                |
| netw                                 | ork-rate                                                 | 5_5_of                                        | _9.js                                     | on.gz?8                                                |
| file                                 | 1 of 29                                                  | ',"loc                                        | ation                                     | ":"http                                                |
| ey-P                                 | air-Id=K                                                 | 27TQMT                                        | 39R10                                     | 8A"},{                                                 |
| fK0h                                 | 69v2EB-U                                                 | hiET9                                         | Xkpf8                                     | BoDeRQYo                                               |
| V~Zs                                 | MmfCJEr~                                                 | CeVPTI                                        | e~Xlf                                     | 256qrqQ                                                |
| Eq0-                                 | dlSNJzrv                                                 | lg1QYw                                        | 2v04                                      | /0v-7ftw                                               |
| 36q9                                 | PuAbjBNS                                                 | nqvVAU                                        | Z1PRZ                                     | 3H9PQZN                                                |
| .gz?                                 | &Expires                                                 | =16632                                        | 82700                                     | &Signat                                                |
| of 2                                 | 4","loca                                                 | ion":                                         | "http                                     | s://bcb                                                |
| IQMI                                 | 39R1C8A"                                                 | },{"de                                        | scrip                                     | tion":                                                 |
|                                      |                                                          |                                               |                                           | 0.01                                                   |
| 33EA                                 | S3QITISP                                                 | bE2iK                                         | U3-81                                     | 03hoypZ                                                |
| 33EA<br>~D5X                         | 0NAcn-5y                                                 | bE2iK                                         | U3-81<br>9PxI2                            | 03hoyp2<br>b72pnb3                                     |
| 33EA<br>~D5X<br>ILUW                 | S3QITISr<br>0NAcn-5y<br>-Pcklk~e                         | 204em                                         | U3-81<br>9PxI2<br>4RYLQ                   | 03hoyp2<br>b72pnb3<br>hkW~-6e                          |
| 33EA<br>~D5X<br>ILUW<br>odmm         | S3QITISr<br>0NAcn-5y<br>-Pcklk~e<br>7nj8c00P<br>Evnines= | 1621Kl<br>2204em<br>46u70F<br>(YP009)         | U3-81<br>9PxI2<br>4RYLQ<br>qXwR9<br>27008 | 03hoyp2<br>2b72pnb3<br>2hkW~-6e<br>2VMVFIsE            |
| 33EA<br>~D5X<br>ILUW<br>odmm<br>gz?& | S3QTTISP<br>0NAcn-5y<br>-Pcklk~e<br>7nj8c00P<br>Expires= | DE21K<br>ZO4em<br>A6u70F<br>(YP009)<br>L66328 | U3-81<br>9PxI2<br>4RYLQ<br>qXwR9<br>27008 | 03hoyp2<br>2b72pnbJ<br>0hkW~-6e<br>0VMVFIsE<br>Signatu |

7. Once you "SELECT ALL" the screen will turn blue. Place cursor on the blue screen and right click. When you right click a pop up will appear. You will choose "COPY".

| 2022-0      | 5-25 Blue-Cros         | s-and-Blue-Shid | eld-of-Texas 261256814 index - Notenad                          |
|-------------|------------------------|-----------------|-----------------------------------------------------------------|
|             | o <u>es_</u> olde elos | s and blac sinc |                                                                 |
| File Edit   | Format View            | n Help          |                                                                 |
| yfYjjbwp    | ofsALWgFVG             | RskJRm2Ea8K     | GAOKdFA&Key-Pair-Id=K27TQMT39R1C8A"},{"description              |
| WnTm864W    | lUoZv7gMTh2            | 2UroEyPWBu6     | 73TymlnzcIp-9Tlf5z7Z48EqjV0oUgpZ3Yy85vTD2IO4o5mb1YsJ            |
| kHD063~B    | l-Q2rynxf3l            | nTgWpm~fn2~     | GkBk-btxWlO3DDDx67AvBgFEfxwjyRT1HC9~T3i6JHhNtYIfPSk1            |
| yEQpcQcZ    | iundVEXP~2             | ZiHTgiknio4     | awvxCkmQiYem0XoaSK9pyNjwrR2Bmspb~VZ4GNUmEKSO2adL9Dyk            |
| &Signatu    | ire=BT0oqR             | jpcNmI3vaF8     | T2Gt5Eh4b04a4PBGM7-BeM0FICCFGp1aKrU40jEZEpyKFb0BA09N            |
| /bcbstx.    | mrf.bcbs.              | com/2022-07     | '_131_17B0_in-network-rates_21_of_24.json.gz?&Expires           |
| "},{"des    | cription"              | :"ND Prefer     | red Blue PPO in-network file 3 of 6","location":"htt            |
| ~WM1F5qw    | dig-tQZynl             | (fR1H8QUyu9     | GPjeWloekW-YxF~qJn~pSsD7hZUZU2SAR9D7759HuvDp9Q&Key              |
| AsuGjCbp    | -45LvX2-K              | ~ZGvPLn1xgS     | exUNL1xE57PVDfdjmQzSa7HgtD1SG3Lo4a7r1EYKqwakbv5PrNX6            |
| ip4r9bu∖    | /yWFR0WvLP/            | AC6YTf01zum     | 6sGyXNnv1-Fm8Jff4NjmFwKCa~W8Sp8pS7Ysezep-FnyWzxMwtDa            |
| TFFMvxQq    | xAbBbvw9a              | l~LOnjg5td1     | ACQbL1A73wD4Qsy7JiR~NHtb-Aek~b2KAZIgwjkCUKhZoFz7zsPC            |
| ork-rate    | s_10_of_39             | .json.gz?&      | Expires=1663282700&Signature=WfRPygw8e0VNkFumAEO1qUw            |
| e 14 of     | 25" "locat             | tion"•"http     | <pre>s://bcbstx.mrf.bcbs.com/2022-07_040_05C0_in-network-</pre> |
| Undo        |                        |                 | 7TQMT39R1C8A"},{"description":"SC Preferred Blue                |
| Cut         |                        |                 | p-f6TzSd6ToIiF3ybk9nXIdudcUq4Ao4WCen2Pw53bkVCJVx                |
| Cut         |                        |                 | -cFPcP9vWCrBKqtx23-Nyr4ZhyekxHceUaANrdNYLIcxL3T3                |
| Сору        |                        | 1               | TWbbKDYungBSOJNAh4pouEAAbU70nR-TJb2xEPx5fY4Q3fUU                |
| Paste       |                        | -0              | dMe3sfNPHPIZ3fOmIxYpldsM6f0VX5CZBS-ZeJCutQcX~nxF                |
| Delete      |                        |                 | etwork-rates_34_of_35.json.gz?&Expires=166328270                |
|             |                        |                 | n-network file 4 of 29","location":"https://bcbs                |
| Select      | All                    |                 | 3pw1Rrtw&Key-Pair-Id=K27TQMT39R1C8A"},{"descri                  |
| Right t     | o left Reading         | order           | 2iYeY~3WswHVeP5xT8B5nfMCJw1XVQNJQwW3I-YMwpk-VVVZ                |
| Chang       | United at the second   | d ab an at an   | Qwxt5u5MsOWWhP0jW2DMTP~XCDAc5xWk~JqFROveqaEAzrta                |
| Show        | Unicode contro         | of characters   | dtrcwsJuELhjfWfdMRX~7xfVem6JV16MFcJTqyfjnW3dQ6X-                |
| Insert      | Unicode contro         | l character     | q~P5dpQKrB3fbpa8gC9UgMxQ9q8p9i11yi0Q1UGsKKJowmV7                |
| Open        | ME                     |                 | <pre>bstx.mrf.bcbs.com/2022-07_425_61B0_in-network-ra</pre>     |
| open        |                        |                 | d=K27TQMT39R1C8A"},{"description":"PA Statewide                 |
| Recon       | version                |                 | LWuVrKJfha80-Kjxd023o0HZDkTTXPHKTrdRZi0g9FDEjesg                |
| Search      | with Bing              |                 | vmNGYmR8p1uo2S8N6oWvkVGvex55TunegoIn4MxIXCS1q7E0                |
| White-que t | JULTI WORD.            |                 | mavaQbNv8uXzruHicubLETVDAN9s07qurAvHPhI4oMbEF055Gtg0            |
| iVi5oEu6    | gi8TT9I519             | 5H2KXx2YCOo     | tAMPALCutWT6RMEWB1P011GdL3a-28eVgIUiVJ~IaSw3Wwca~r71            |

The files that have been opened in NOTEPAD are in .json format. You will need to open the file using a formatting tool such as Notepad++ or copy to a **.json beautifier tool** on the internet to read the structure of the file.

(The following instructions use the .json beautifier method)

8. After the files have been copied from NOTEPAD, open your web browser and search "json beautifier" Click and choose one of the options.

| G json beautifier - Google Sea | ith × +                                                                                                    |        |          |
|--------------------------------|----------------------------------------------------------------------------------------------------|--------|----------|
|                                | google.com/search?q=json+beautifier&rlz=1C1GCEB_enUS998US998&oq=json+bu&aqs=chrom                                                                                                    | ne.2.( | 69i57j0i |
|                                |                                                                                                    |        |          |
| Google                         | json beautifier X                                                                                                    | Ļ      | ٩        |
|                                | Q. All T Books E News 🖉 Shopping 🚡 Images 🗄 More                                                                                                    |        | Tools    |
|                                | About 334,000 results (0.26 seconds)                                                                                                    |        |          |
|                                | https://codebeautify.org > jsonviewer                                                                                                    |        |          |
|                                | Best JSON Viewer and JSON Beautifier Online                                                                                                    |        |          |
|                                | Online JSON Viewer, JSON Beautifier and Formatter to beautify and tree view of JSON data - It<br>works as JSON Pretty Print to pretty print JSON data.<br>ISON Minify- ISON to Reseful - ISON to YAMI - How to Create - ISON File? |        |          |
|                                |                                                                                                    |        |          |
|                                | People also search for X                                                                                                    |        |          |
|                                | json viewer json validator                                                                                                    |        |          |
|                                | json beautifier chrome json beautifier python<br>json beautifier online json format                                                                                                    |        |          |
|                                | https://jsonbeautifier.org                                                                                                    |        |          |
|                                | Json Beautifier - Json Formatter   Json Viewer   Json Editor                                                                                                    |        |          |
|                                | Online best free JSON Beautifier tool used as JSON editor, Json viewer, Json Validator and Jsor<br>formatter to display data in a tree view and plain text.<br>Privacy Policy · Disclaimer · Terms and Conditions · Contact Us.    | ı      |          |
|                                | People also search for X                                                                                                    |        |          |
|                                | json viewer json validator                                                                                                    |        |          |
|                                | json beautifier chrome json beautifier python<br>json beautifier online json format                                                                                                    |        |          |

9. Once the .json viewer has opened, place your cursor in the upper left hand corner of the left box. Right click and choose "PASTE"

| JSON Viewer                                           |                        |                                                                                                    |                                                               |
|-------------------------------------------------------|------------------------|----------------------------------------------------------------------------------------------------|---------------------------------------------------------------|
| I<br>Emoji Win+Period                                 | Sample 🕂 🗖 🖬 🗸 🖶 📋 🖉 🧷 | ▲ File     G⊃ URL          ♣ ♣        ☑ Auto<br>Update     □ Big Num                                | ₹↓         ▼         View ▼           node             ct {0} |
| Undo Ctrl+Z<br>Redo Ctrl+Shift+Z<br>Cut Ctrl+X        |                        | Tree Viewer                                                                                         | empty object)                                                 |
| Paste as plain text Ctrl+Shift+V<br>Select all Ctrl+A |                        | #1 B2B Live Chat<br>Solution<br>Explore Qualified* Conversations,<br>a sales focused conversational |                                                               |
| Spell check  Writing Direction  Power Thesaurus       |                        | marketing solution.<br>Qualified                                                                    |                                                               |
| inspect                                               |                        | 2 Tab Space 🗸                                                                                       |                                                               |
|                                                       |                        | Beautify<br>Minify Validate                                                                         |                                                               |
| Ln: 1 Col: 1                                          | т Т                    | to XML to CSV                                                                                       |                                                               |
| ^                                                     |                        | Download                                                                                            |                                                               |

10. Once you hit "PASTE", the data in json format will be converted into identifiable language. The file will contain Zachry's benefit plans, in-network and out-of-network machine readable files. Click the link.

| JSON Viewer                                                                                                    |                                                    |                                    | Add to Fav New Save & Share                                                                                                    |
|----------------------------------------------------------------------------------------------------|----------------------------------------------------|------------------------------------|----------------------------------------------------------------------------------------------------|
| □ = = =↓ ▼ ≁ ク       Sample ① □ □ □ ✓ ➡ □ □ ∠        &Key-Pair-Id=K27TQMT39R1C8A"},{"description":"DC MD VA Select         Preferred Provider in-network file 3 of 35","location":"https         (Market were below and the component of the component of the comp |                                                    | G URL                              | ÷   ÷   ↓ ▼ View •            object ▶ reporting_structure ▶ 0 ▶ in_network_files ▶ 0 ▶ location           tt {3}                               |
| ://DCDS.X.MFT.DCDS.LCMM/2022-07_090_008bg_III-NELWOYK-F4LES_3_0T_35<br>.json.gz?&Expires-162382700&Signature<br>=Ezdreg@rAJHZXBzuffxUU9S28K4C6790bvnPeSYmXCTXP<br>-QIZJKvwbETuH3YNV-31wF8XM7-13vsObaMQvXBbCmHjGr7ZOF5uA<br>-YHx31CIRFaHz11gnoppeWPXpNitPfUIFAie6Ue18M9Rs-hmctFNA17-y9m38uzpVmv                                                                                                    | Tree                                               | Viewer                             | <pre>eporting_entity_name : Blue Cross and Blue Shield of Texas eporting_entity_type : third-party administrator eporting_structure [2]</pre>   |
| <pre>kzjXT4et1vvR7e-lTVpQ48SuGrOhKPeKnBFreqOuyPO3A51p9tdSo9-fXRacojrV3c2<br/>FaM3JIQLuH7U1c5U8jWKXi5QWLJb9N6v9cek-VT-HmBFzEgE96hKegS34peAa5ANeu<br/>QZ64rR9XwAvd-zC1LtOVJwYaLi1LLmXaxbb9kxWPfHg_Kkey-Pair-Id<br/>=K27TQWT39RtC8A<sup>*</sup>},{"description":"TN Blue Network P in-network file<br/>0 f 45"":"thtra:/(betty_mf_bcbcty_mf_bcbcs_com/2020)</pre>                                                                                                    | Best IT<br>Softwa                                  | Helpdesk                           | 0 {2}<br>▼ reporting_plans [1]<br>▼ 0 {4}<br>plan name: 151632 4 PPO CHOICE OOA ZGP                                                             |
| -07.890_5800_in-network-rates_05_0f_16.json.gz?&Expires<br>=1663282700&Signature<br>=fnsDidq-P5dpQKrB3fbpa8gC9UgMxQ9q8p9illyi0Q1UGSKKJowmV7PNpUia<br>-vZ0THf0rLtvol322WaSfbe2X-198K0TzivwlD29EnsDijvHJDnkxFIu                                                                                                    | Desks use Servi<br>Supercharge the<br>ManageEngine | ceDesk Plus to<br>eir IT Help Desk | plan_id_type:EIN<br>plan_id:26-1256814<br>plan_market_type:group                                                                                |
| -RJauUWT0vznPST409KBpW20kre87jpy~QR90-Zu7B5dt8Uqutex1mTvCjtHz<br>-DX8T0VexMgZIF679H5Aiw15zf~Q4jzK5yBbitwDIre7PbAyfLq9T8T0l6IfL9eL~I1<br>n-TD6uaV5p57Qu5TTu~eg~iE~iE9aj4S71M3s7IeUDTjsT<br>-kovd0F202U01127fD7cod0CTVVsXInKHwGl=isGERINSU_FTspKKev_Pair_Id                                                                                                    | Of                                                 | ben                                | <ul> <li>▼ in_network_files [288]</li> <li>▼ 0 {2}</li> <li>description : DC MD VA Select Preferred Provider → network file 2</li> </ul>        |
| =K27TQMT39R1C8A"},{"description":"DC MD VA Select Preferred<br>Provider in-network file 19 of 35","location":"https://bcbstx.mrf<br>.bcbs.com/2022-07_690_0880_in-network-rates_19_of_35.json.gz<br>2%Expires=66328270@85ipnature                                                                                                    | Bea                                                | autify                             | <pre>loca https://bcbstx.mrf.bcbs.com/2022-07_690_08B0_in-network<br/>XTVmgGjAY0fZQrQAfilNAJqoIt90aBadPPVZetoBhoZYJuAWLFwbZlk<br/>v 1 {2}</pre> |
| =5c1k9T7rT0N9kbF1e2WrI00dHgW5eixUWytD9sIM7xeDPoXnpPLBtYVv9<br>-1k910kTn3UVTuCKqzs2b5~S3r2Gae7VHvrg-v~0rNiZJFQayyh1B~6fZG6hWS1fBx<br>-u5XhoDW~qbLZze-1Zyj2GIKhkFp1Fx2174~wS1KcjTp2f51kuxF<br>-US3CDVDF24napdHu@bwcYtar090j0x0/ibT01ocsftm2VckhNUE-dDwD0c967w31                                                                                                    | Minify                                             | Validate                           | <pre>description : FL Blue Choice PPO in-network file<br/>location : https://bcbstx.mrf.bcbs.com/2022-07_590_1060_in-network</pre>              |
| Ln: 2 Col: 1 size: <b>312.66</b> KB <b>T T</b>                                                                                                    | to XML                                             | to CSV                             | ▼ ∠ {∠}                                                                                                    |

11. Once you click on the link, on your PC, go to your "FILE EXPLORER"

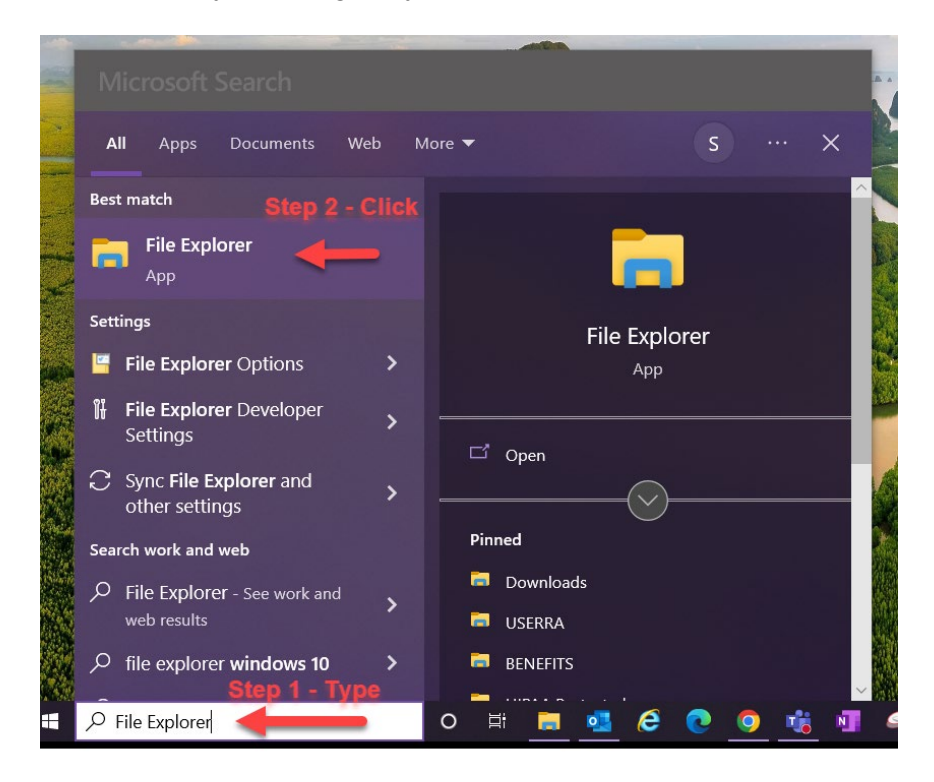

- 12. Once you are in your "FILE EXPLORER",
  - a. Click on "DOWNLOADS"
  - b. Right Click on .json file
  - c. A pop-up window will appear, scroll and highlight "7-ZIP"
  - d. Scroll and Click "OPEN ARCHIVE"

| 🦊    🛃 📙 🗢    Downloads                                                   |                            |                                      |                                                                                |   |
|---------------------------------------------------------------------------|----------------------------|--------------------------------------|--------------------------------------------------------------------------------|---|
| File Home Share                                                           | View                       |                                      |                                                                                |   |
| $\leftarrow$ $\rightarrow$ $\checkmark$ $\uparrow$ $\blacklozenge$ > This | PC > Downloads             |                                      |                                                                                |   |
| Step 1 - Click                                                            | Step 2 -                   | RIGHT Click                          |                                                                                |   |
| 🖈 Quick access                                                            | V Today (2)                |                                      |                                                                                |   |
| 🕂 Downloads 🖉 🖈                                                           | 2022-07_690_08B0_in-netw   | vork-rates_29_of_35.json             | Date modified: 6/29/2022 9:04 AM                                               |   |
| USERRA 🖈                                                                  | Type: GZ File              | Open Step 3 - Place cursor           | Size: 208 KB                                                                   |   |
| BENEFITS 🖈                                                                | 2022-06-25_Blue-Cross-and  | c Edit                               | 1) Date modified: 6/29/2022 8:53 AM                                            |   |
| HIPAA Protecter 🖈                                                         | Type: JSON File            | <ul> <li>Move to OneDrive</li> </ul> | Size: 312 KB                                                                   | - |
| CVS                                                                       | ✓ Yesterday (4)            | 7-Zip                                | Open archive Step 4 - Click                                                    | 1 |
| Documents                                                                 | 2022-06-25 Blue-Cross-and  | CRC SHA >                            | Open archive >                                                                 | · |
| 📙 Global Benefits & lı                                                    | Type: JSON File            | Scan with Microsoft Defender         | Extract files                                                                  |   |
| SafetyNet                                                                 | Zachry Group SafetyNets p  | Open with                            | Extract the "2022-07 600 08B0 in-metwork-rates 20 of 35 ison\"                 |   |
| OneDrive - Zachry H                                                       |                            |                                      | Test archive                                                                   |   |
| BCBS                                                                      | SafetyNets plus Proposal Z | Give access to                       | Add to archive                                                                 |   |
| BSolver                                                                   | PIF                        | Restore previous versions            | Compress and email                                                             |   |
| COBRA                                                                     | Zachry Appeal Log (BCBS e  |                                      | Add to "2022-07_690_08B0_in-network-rates_29_of_35.json.gz.7z"                 |   |
| CVS                                                                       |                            | Send to                              | Compress to "2022-07_690_08B0_in-network-rates_29_of_35.json.gz.7z" and email  |   |
| Deskton                                                                   | Y Farlier this week (1)    | Cut                                  | Add to "2022-07_690_08B0_in-network-rates_29_of_35.json.gz.zip"                |   |
| Documents                                                                 |                            | Сору                                 | Compress to "2022-07_690_08B0_in-network-rates_29_of_35.json.gz.zip" and email |   |
| EMIA - ADA - TOP                                                          | Emp Grp Mbr Disenrollmer   | Create shortcut                      | Date modified: 6/27/2022 8:27 AM                                               |   |
| Global Benefits & I                                                       |                            | Delete                               | 5126. 77.0 KB                                                                  |   |
|                                                                           | ∨ Last week (15)           | Rename                               |                                                                                |   |
| HIPAA                                                                     | Emp Grp Mbr Disenrollmer   | Properties                           | Date modified: 6/24/2022 10:12 AM                                              |   |

13. Once you click "OPEN ARCHIVE", a new window will open. Double Click the .json file:

|      | 22 C     | :\Users\sa | lazarn\l         | Downloa   | ads\2022  | -07_690_    | 08B0_in-net            | work-rate | es_29_of_35.json | .gz\        |                  |         |          |
|------|----------|------------|------------------|-----------|-----------|-------------|------------------------|-----------|------------------|-------------|------------------|---------|----------|
| -    | File     | Edit Vie   | w Fav            | vorites   | Tools     | Help        |                        |           |                  |             |                  |         |          |
|      | 4<br>Add | Extract    | <b>▽</b><br>Test | ∎<br>Copy | ➡<br>Move | X<br>Delete | <mark>ា</mark><br>Info |           |                  |             |                  |         |          |
|      | 1        | C:\Us      | ers\sala         | zarn\Do   | wnloads   | \2022-07    | _690_08B0_i            | n-networ  | k-rates_29_of_3  | 5.json.gz\  |                  |         |          |
|      | Nam      | e          |                  |           |           |             |                        |           | Size             | Packed Size | Modified         | Host OS | CRC      |
|      | 20       | 22-06-08_  | 690_08E          | 80_in-ne  | twork-ra  | ites_29_of  | _35.json               |           | 11 889 560       | 213 779     | 2022-06-08 09:55 | 255     | 61D65C64 |
| A.I  |          |            |                  |           |           |             |                        |           | Double           | Click       |                  |         |          |
|      |          |            |                  |           |           |             |                        |           |                  |             |                  |         |          |
| 14 M |          |            |                  |           |           |             |                        |           |                  |             |                  |         |          |

14. When you double click the .json file, a pop window will appear. Choose to open the file with "NOTEPAD"

| 1.1.1 | and the second second second second second second second second second second second second second second second |                      |             |                                        |       |
|-------|----------------------------------------------------------------------------------------------------|----------------------|-------------|----------------------------------------|-------|
|       | Zz 7-Zip                                                                                                    |                      |             |                                        |       |
|       | File Edit View Favorites Tools Help                                                                              |                      |             |                                        |       |
|       | Add Extract Test Copy Move Delete Info                                                                           |                      |             | How do you want to open this .json     |       |
|       | C:\Users\salazarn\Downloads\2022-07_690_08B0_in-netw                                                             | ork-rates_29_of_35.j | son.gz\     | file?                                  |       |
| -     | Name                                                                                                    | Size                 | Packed Size | 5                                      | Files |
|       | 2022-06-08_690_08B0_in-network-rates_29_of_35.json                                                               | 11 889 560           | 213 779     | Internet Explorer                      |       |
| . I.  |                                                                                                    |                      |             | 🦉 Notepad                              |       |
|       |                                                                                                    |                      |             | Look for an app in the Microsoft Store |       |
|       |                                                                                                    |                      |             | More apps ↓                            |       |
|       |                                                                                                    |                      |             | ОК                                     |       |
|       |                                                                                                    |                      |             |                                        |       |

15. Once you click "OK" another window will open in "NOTEPAD." Users will then see the machine-readable file in JSON format which is the layout required under the regulations.

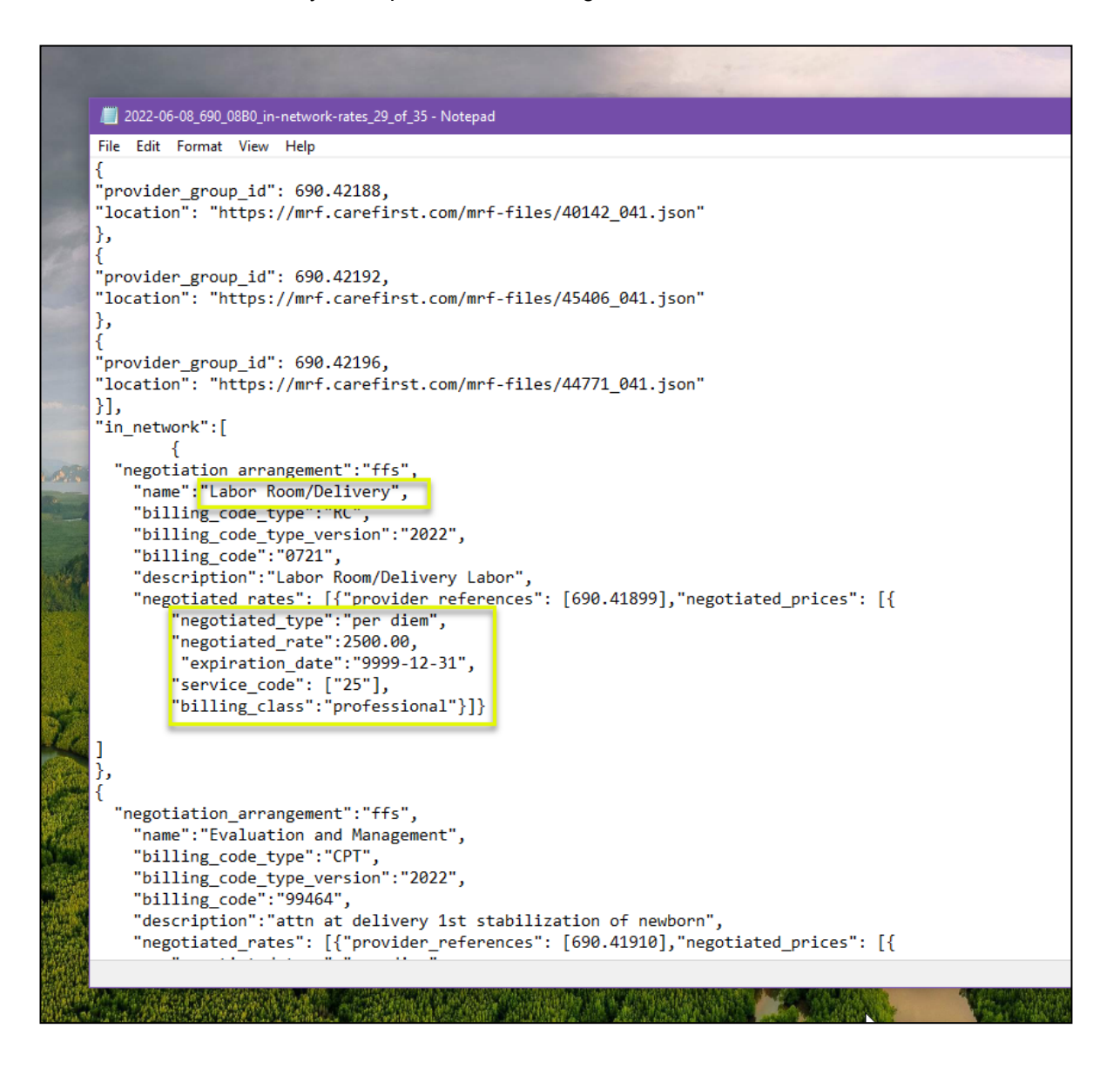